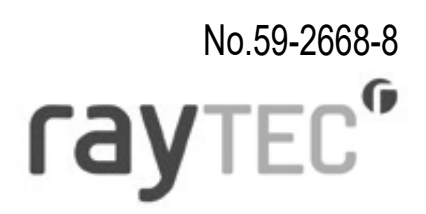

# Vario<sup>ip</sup> PoE

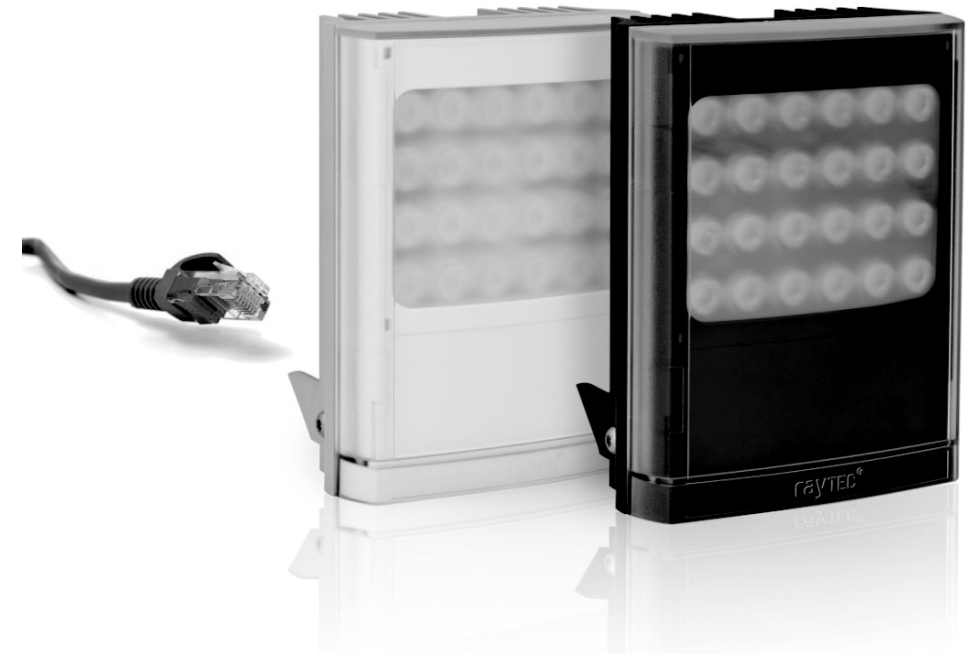

### 専用ウェブブラウザ

操作ガイド

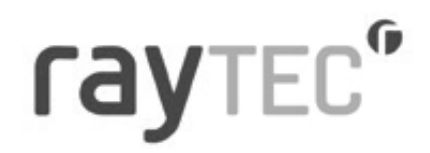

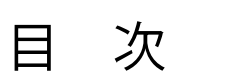

| ~~  | _ |
|-----|---|
| п   | 7 |
| ~^  | 1 |
| · / | ╰ |

| ■はじめに                             | • | • | • | • | • | • | • | • | • | • | • | • | • | • | • | • 3  |
|-----------------------------------|---|---|---|---|---|---|---|---|---|---|---|---|---|---|---|------|
| ■対応機器                             | • | • | • | • | • | • | • | • | • | • | • | • | • | • | • | • 3  |
| ■動作環境                             | • | • | • | • | • | • | • | • | • | • | • | • | • | • | • | • 3  |
| ■工場出荷値                            | • | • | • | • | • | • | • | • | • | • | • | • | • | • | • | • 4  |
| ■User Log On( ログオン )              | • | • | • | • | • | • | • | • | • | • | • | • | • | • | • | • 5  |
| ■初期パスワードの変更について                   | • | • | • | • | • | • | • | • | • | • | • | • | • | • | • | • 6  |
| ■Home( ホーム )                      | • | • | • | • | • | • | • | • | • | • | • | • | • | • | • | • 7  |
| ■Settings/Groups( 設定/グループ )       | • | • | • | • | • | • | • | • | • | • | • | • | • | • | • | • 9  |
| ■Advanced Settings( 詳細設定 )        | • | • | • | • | • | • | • | • | • | • | • | • | • | • | • | • 15 |
| ■Access(アクセス)                     | • | • | • | • | • | • | • | • | • | • | • | • | • | • | • | • 17 |
| ■Network( ネットワーク )                | • | • | • | • | • | • | • | • | • | • | • | • | • | • | • | • 18 |
| ■System Information( システム 情報 )    | • | • | • | • | • | • | • | • | • | • | • | • | • | • | • | • 20 |
| ■Diagnostics(診断)                  | • | • | • | • | • | • | • | • | • | • | • | • | • | • | • | • 21 |
| ■Adv. Diagnostics( 詳細診断 )         | • | • | • | • | • | • | • | • | • | • | • | • | • | • | • | • 22 |
| ■Software Update( ソフトウェア アップデート ) |   |   |   |   | • | • | • | • | • | • | • | • | • | • | • | • 23 |
| ■Certificate Upload(証明書アップロード)    | • | • | • | • | • | • | • | • | • | • | • | • | • | • | • | • 24 |
| ■Log Off( ログオフ )                  | • | • | • | • | • | • | • | • | • | • | • | • | • | • | • | • 24 |

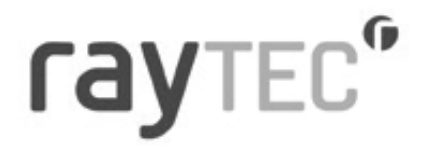

■はじめに

Vario 2 IP PoE は、ウェブインターフェイスを備えたネットワーク投光器です。 専用ウェブブラウザにて、ネットワーク上の投光器を簡単に遠隔操作することが可能です。 本取扱説明書では、Raytec Vario 2 IP PoE シリーズの遠隔操作、および、各種設定ができる 専用ウェブブラウザについて説明いたします。

#### ■対応機器

VAR2-IPPoE-w8-1、VAR2-IPPoE-w4-1 VAR2-IPPoE-i8-1、VAR2-IPPoE-i4-1 VAR2-IPPoE-hy8-1、VAR2-IPPoE-hy4-1

#### ■動作環境

推奨動作環境:Windows10以上および Chrome が動作するネット環境の PC

#### ■工場出荷値

| Name                 | VARIOIP                                        |
|----------------------|------------------------------------------------|
| Group Name           | 空白                                             |
| IP Address           | 自動取得 (Hybrid モデル:ソフトウェア ver 3.5 以降 )           |
|                      | 192.168.2.80 (Hybrid モデル:ソフトウェア ver 3.5 より前 )  |
|                      | 自動取得 (Hybrid モデル以外:ソフトウェア ver 2.5 以降 )         |
|                      | 192.168.2.80 (Hybrid モデル以外:ソフトウェア ver2.5 より前 ) |
| Enable DHCP Checkbox | 選択あり (Hybrid モデル:ソフトウェア ver 3.5 以降 )           |
|                      | 選択なし (Hybrid モデル:ソフトウェア ver 3.5 より前 )          |
|                      | 選択あり (Hybrid モデル以外:ソフトウェア ver 2.5 以降 )         |
|                      | 選択なし (Hybrid モデル以外:ソフトウェア ver2.5 より前 )         |
| Lamp Mode            | Local                                          |

|                           | Photocell                | External Input           |
|---------------------------|--------------------------|--------------------------|
| Trigger Control           | Lamp Control             | Lamp Control             |
| Respond to Group Commands | No, ignore group command | No, ignore group command |
| Lamp Mode on Trigger      | On                       | On                       |
| Power(%)                  | 100%                     | 100%                     |
| Duration                  | All night                | Duration of Input        |
| Soft Start                | On                       | Off                      |
|                           |                          |                          |
|                           | Pattern                  | Frequency                |
| Deterrent                 | SOS                      | Slow                     |

#### **Advanced Settings**

| Manual Override       | Countdown Duration = 30mins    |                                    |  |
|-----------------------|--------------------------------|------------------------------------|--|
| External Input        | Type of Input = Volt Free      | Active State = Short Circuit / Low |  |
| External Output       | Trigger State = Photocell Only | Active State = Short Circuit / Low |  |
| Photocell Sensitivity | Photocell Sen                  | sitivity = 20lux                   |  |

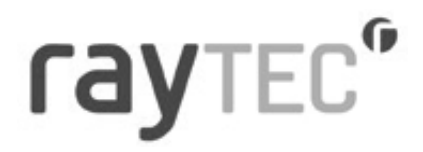

#### ■User Log On(ログオン)

DiscoMan(検出・設定ツール)で検出した投光器をダブルクリックするか、ウェブ ブラウザの アドレスバーに IP アドレスを直接入力して、投光器のログオンページにアクセスしてください。

| Var2-IP-w8 / VARIO    | 21P                                | Raytes: Vario2 IP Light Controller |
|-----------------------|------------------------------------|------------------------------------|
| Home                  | User Log On                        |                                    |
| Settings/Groups       | Enter the user name and password t | o access the lamp.                 |
| Adv. Settings         | 1                                  | 1                                  |
| Access                | User name:                         |                                    |
| Network               | Password:                          |                                    |
| System<br>Information | Lo                                 | g On                               |
| Diagnostics           |                                    |                                    |
| Adv. Diagnostics      |                                    |                                    |
| Software Update       |                                    |                                    |
| Certificate Upload    |                                    |                                    |
| Lon Off               |                                    |                                    |

 ●ログオンについて User name:管理者又はオペレーター
 Password:管理者又はオペレーター
 ※大文字、小文字に注意して入力してください。

工場出荷値

|        | User Name | Password |
|--------|-----------|----------|
| 管理者    | admin     | password |
| オペレーター | user      | password |

●権限について

管理者
:全ての操作が可能

オペレーター: [Home(ホーム)]、[Diagnostic(診断)] 画面のみ操作が可能

●パスワードを忘れた場合

①[Access(アクセス)] 画面より、パスワードをリセットできます。

②投光器の強制リセットボタンを押すと、工場出荷値に戻ります。 (User Name も工場出荷値に戻ります。)

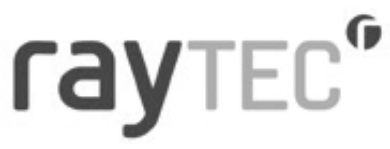

■初期パスワードの変更について ソフトウェアのバージョンが以下の場合は、管理者権限でログインする際に 初期パスワードからの変更を求められます。 Hybrid モデル: ソフトウェア ver 3.5 以降

Hybrid モデル以外:ソフトウェア ver 2.5 以降

| /ar2-IP-i6 / VARIO | 2IP / Site                   |                          | Raytec Vario2 IP Light Controll |
|--------------------|------------------------------|--------------------------|---------------------------------|
| Home               | User Log On                  |                          |                                 |
| Settings/Groups    | Default password detected, i | please change password f | or admin account                |
| Adv. Settings      |                              |                          |                                 |
| Access             | Password:                    |                          |                                 |
| Network            | Confirm Password:            |                          |                                 |
|                    | Show Passwords               |                          |                                 |
| information        |                              | Change                   |                                 |
| Diagnostics        |                              |                          |                                 |
| Ndv. Diagnostics   |                              |                          |                                 |
| Software Update    |                              |                          |                                 |
| Certificate Upload | ĺ                            |                          |                                 |
| current and a      |                              |                          |                                 |

### ray TEC"

■Home(ホーム) 正常にログインすると、以下の [Home(ホーム)] 画面が表示されます。 [Home(ホーム)] 画面では、手動操作により投光器を操作することができます。 また、投光器の現在の状態が表示されます。

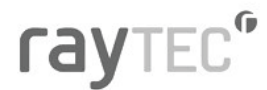

| Var2-IP-w8 / VARIO    | 2IP                                                                                  | Raytec Vario2 IP Light Controller                |
|-----------------------|--------------------------------------------------------------------------------------|--------------------------------------------------|
| Home                  | Home                                                                                 |                                                  |
| Settings/Groups       | This page allows the user to take direct/over<br>with which this lamp is associated. | erride control of the lamp or the group of lamps |
| Adv. Settings         |                                                                                      |                                                  |
| Access                | and a                                                                                |                                                  |
| Network               |                                                                                      |                                                  |
| System<br>Information | Type:Var2-IP-w8<br>Name:VARIO2IP                                                     |                                                  |
| Diagnostics           | Group:                                                                               |                                                  |
| Adv. Diagnostics      | Status: O                                                                            |                                                  |
| Software Update       | Override                                                                             |                                                  |
| Certificate Upload    |                                                                                      |                                                  |
| Log Off               |                                                                                      |                                                  |
| Rev 2.7.2             |                                                                                      |                                                  |

Copyright © Raytec

表示内容は以下の通りとなります。

| Type | 製品モデル |
|------|-------|
| IVDC |       |

- Name 投光器の名称 (工場出荷時は、VARIOIP)
- Group グループの名称 (工場出荷時は、名称なし)
- Trig 投光器が点灯状態の時、入力トリガーの種別が表示されます。
- Status 緑:正常、赤:異常
- Override [Override(手動)]を押すと、操作画面に切り替わります。

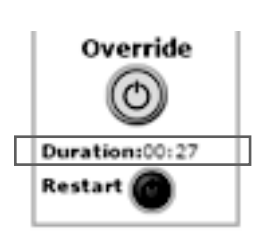

※[Override( 手動 )] を押すと、[Duration( 持続 )] が表示され、この間は 手動で投光器を動作テストすることができます。操作が可能な時間は、 [Duration( 持続 )] に表示されます。操作可能時間は、

[Restart(リスタート)] を押すことで、いつでもリセットすることが できます。

[Duration( 持続 )] で表示されている時間内は、手動操作が優先されます。 動作テストが終了しましたら、必ず [Override( 手動 )] を終了してください。

[Override( 手動 )] は、投光器モードが [Local]、[HTTP + Local]、または [VMS + Local] に 設定されている場合のみ使用できます。

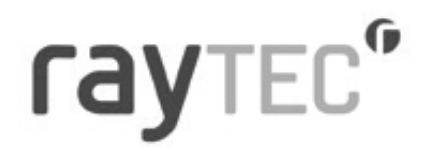

[Override(手動)]を押すと以下の手動操作画面に切り替わります。 また、投光器の現在の状態が表示されます。

| rayte                 | C                   |                                                |                                              |                         |
|-----------------------|---------------------|------------------------------------------------|----------------------------------------------|-------------------------|
| Var2-IP-w8 / VARIO    | 2IP                 |                                                | Raytec Var                                   | io2 IP Light Controller |
| Home                  | Home                |                                                |                                              |                         |
| Settings/Groups       | with which this lan | ne user to take direct/ov<br>np is associated. | erride control of the lamp o                 | or the group of lamps   |
| Adv. Settings         |                     | ON                                             | BOOST                                        | DETERRENT               |
| Access                | C.C.C.C             |                                                |                                              |                         |
| Network               |                     |                                                | Caution: When selecting                      | Pattern: SOS            |
| System<br>Information | Type:Var2-IP-w8     |                                                | boost use a suitably rated<br>PSU / injector | Freq: Slow              |
| Diagnostics           | Group:<br>Trig:None | Power(%) 100                                   | +                                            | Power(%)                |
| Adv. Diagnostics      | Status:             | ۲                                              | 110% Power<br>10 Seconds                     | ۲                       |
| Software Update       | Override            |                                                | Recharge 100<br>Seconds                      |                         |
| Certificate Upload    | Duration:00:29      | Group ON                                       | Group BOOST                                  | Group DETERRENT         |
| Log Off               | Restart 0           | ٢                                              |                                              | ٢                       |
| Rev 2.7.2             |                     |                                                |                                              |                         |

Copyright © Raytec

表示内容は以下の通りとなります。

●ON / Group ON

投光の点灯/消灯の操作が行えます。

設定した Group 内の投光器を一括で操作したい場合は、Group ボタンで操作してください。 Power(%) では、投光パワーを変更することができます。

#### ●BOOST / Group BOOST

10 秒間だけ 110% の投光パワーで点灯することができます。 但し、使用後 100 秒間は操作ができなくなりますので、ご注意ください。 設定した Group 内の投光器を一括で操作した場合は、Group ボタンで操作してください。

#### DETERRENT / Group DETERRENT

設定したフラッシングパターンで点灯することができます。 設定した Group 内の投光器を一括で操作したい場合は、Group ボタンで操作してください。 Power(%) では、投光パワーを変更することができます。

#### ■Settings/Groups(設定/グループ)

[Settings/Groups(設定/グループ)]を選択すると、以下の画面に切り替わります。 また、投光器の現在の状態が表示されます。

### ray TEC<sup>®</sup>

| ings/Groups   | This page allows the          | administrator to amend s  | ettings ass | ociated with this lamp. |           |
|---------------|-------------------------------|---------------------------|-------------|-------------------------|-----------|
| Settings      | Press the 'Save' but          | ton to store any changes. |             |                         |           |
| :55           | Lamp Mode:                    | Local 🗸                   |             |                         |           |
| vork          | Name:                         | VARIO2IP                  |             |                         |           |
| em            | Enter Group Nam               | ie:                       |             |                         |           |
| rmation       | or select from exist          | ting 🔽                    |             |                         |           |
| nostics       |                               |                           |             |                         |           |
| Diagnostics   |                               | Photocell                 |             | Ext Input               |           |
| ware Update   | Trigger Control:              | Lamp                      | Control 🗸   | Lamp                    | Control   |
| ficate Upload | Respond to Group<br>Commands: | No, Ignore group co       | mmands 🗸    | No, Ignore group co     | ommands ' |
| off           | Lamp Mode On<br>Trigger:      |                           | Off 🗸       |                         | On        |
|               | Power (%):                    |                           | 100         |                         | 100       |
|               | Duration (mins):              | All Night 🗌               |             | Duration of Input 🗹     |           |
|               |                               | ••                        | 60          |                         | 60        |
|               | Soft Start:                   |                           | Off 🗸       |                         | Off       |
|               |                               | Detterre                  |             | <b>F</b> (1)            | ->        |
|               |                               | Pattern                   |             | Frequency (H            | 2)        |
|               | Deterrent                     |                           | SOS 🗸       |                         | Slow      |
|               |                               | s                         | ave         |                         |           |
|               |                               |                           |             |                         |           |

注意 >>

変更した設定を反映するには [SAVE(保存)] ボタンを押す必要があります。 また、[HOME(ホーム)] 画面の [Override(手動)] ボタンが有効(緑)になっている場合や、 グループ内の別の投光器の [Override(手動)] ボタンが有効(緑)になっている場合は、 設定変更できません。

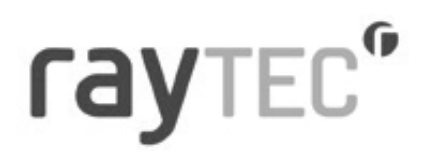

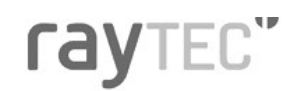

Var2-IP-w8 / VARIO2IP

Raytec Vario2 IP Light Controller

| Home               | Settings / Groups                                                               |                         |          |                      |           |  |
|--------------------|---------------------------------------------------------------------------------|-------------------------|----------|----------------------|-----------|--|
| Settings/Groups    | This page allows the administrator to amend settings associated with this lamp. |                         |          |                      |           |  |
| Adv. Settings      | Press the 'Save' buttor                                                         | n to store any changes. |          |                      |           |  |
| Access             | Lamp Mode:                                                                      | Local 🗸 i               |          |                      |           |  |
| Network            | Name:                                                                           | Local<br>VMS            |          |                      |           |  |
| System             | Enter Group Name:                                                               | VMS + Local<br>HTTP     |          |                      |           |  |
| Information        | or select from existin                                                          | g HTTP + Local          |          |                      |           |  |
| Diagnostics        |                                                                                 |                         |          |                      |           |  |
| Adv. Diagnostics   |                                                                                 | Photocell               |          | Ext Input            |           |  |
| Software Update    |                                                                                 |                         | ontrol 🖌 |                      | Control 💌 |  |
| Certificate Upload |                                                                                 |                         | mands 🗸  | No, Ignore group com | mands 🗸   |  |
| Log Off            |                                                                                 |                         | Off 🛩    |                      | On 🗸      |  |
|                    |                                                                                 |                         | 100      |                      | 100       |  |

表示内容は以下の通りとなります。

Local

投光器は照度センサ入力およびセンサ等による外部入力のみに応答します。

●VMS

投光器はサード パーティの VMS システムおよび Raytec API を使用するアプリケーションのみに応答します。

投光器は照度センサ入力およびセンサ等による外部入力には応答しません。 この設定にしますと、[Override(手動)]で動作テストすることはできません。

VMS + Local

投光器はサード パーティの VMS システムおよび Raytec API を使用するアプリケーション に加えて、照度センサ入力およびセンサ等による外部入力にも応答します。 [Override( 手動 )] にて動作テストすることも可能です。

#### 重要 >>

[VMS] および [VMS + Local] の詳細については、Raytec API の資料を参照 してください。

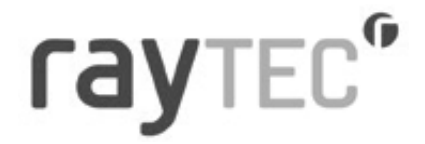

**HTTP** 

投光器は、有効な HTTP コマンドを生成するデバイスやアプリケーション、および Raytec HTTP API を使用するアプリケーションのみに応答します。 投光器は照度センサ入力およびセンサ等による外部入力には応答しません。 この設定にしますと、[Override(手動)]で動作テストすることはできません。

●HTTP + Local

投光器は有効な HTTP コマンドを生成するデバイスやアプリケーション、および Raytec HTTP API を使用するアプリケーションに応答します。 投光器は照度センサ入力およびセンサ等による外部入力にも応答します。 [Override( 手動 )] にて動作テストすることも可能です。

●Group Name (グループ名)

投光器を新規または既存のグループに関連付けて、照度センサ入力およびセンサ等に よる外部入力によるグループコマンドで操作することができます。

新規にグループを作成したい場合は、[Enter Group Name (グループ名を入力)]欄に 任意のグループ名を入力してください。この際、グループ名が既存のグループ名と 同じにならないようにご注意ください。

グループのドロップ ダウンリストから既存のグループを選択しますと、 すでにある既存のグループに投光器を追加することもできます。

### **LAN**TEC.

### ray TEC°

| Home                  | Settings / Grou               | ps                                                    |          |          |                         |           |
|-----------------------|-------------------------------|-------------------------------------------------------|----------|----------|-------------------------|-----------|
| Settings/Groups       | This page allows the          | administrator to am                                   | end sett | ings ass | oclated with this lamp. |           |
| Adv. Settings         | Press the 'Save' butt         | on to store any char                                  | ges.     |          |                         |           |
| Access                | Lemp Moder                    | iteral v                                              |          |          |                         |           |
| Network               |                               |                                                       |          |          |                         |           |
| System<br>Information |                               | ng (=)                                                |          |          |                         |           |
| Diagnostics           |                               | 1                                                     |          | -        | -                       |           |
| Adv. Diagnostics      |                               | Photo                                                 | cell     |          | Ext Input               |           |
| Software Update       | Trigger Control:              |                                                       | Lamp Co  | ontrol 🛩 | Lamp C                  | Control 🛩 |
| Certificate Upload    | Respond to Group<br>Commands: | No. Ignore group commands V No. Ignore group commands |          | mands 🛩  |                         |           |
| Log Off               | Lamp Mode On<br>Trigger:      | Ôff ♥                                                 |          |          | On 🗸                    |           |
|                       | Power (%):                    |                                                       |          | 100      | •                       | 100       |
|                       | Duration (mins):              | All Night 🗌                                           |          |          | Duration of Input 🖾     |           |
|                       |                               | *                                                     |          | 60       | *                       | 60        |
|                       | Soft Start:                   |                                                       |          | Off 🗸    |                         | Off ¥     |
|                       |                               | Patte                                                 | rn       |          | Frequency (Hz)          | Ň.        |
|                       | Deterrent                     | 805 -                                                 |          | Slow 👻   |                         |           |
|                       |                               |                                                       | Save     |          |                         |           |

#### ●Trigger Control(トリガー調整)

| Photocell        |                | Ext Input     |                |               |
|------------------|----------------|---------------|----------------|---------------|
| Trigger Control: |                | Lamp Control  | (              | Lamp Control  |
| Respond to       |                | Inactive      |                | Inactive      |
| Group            | No. Ignore are |               | No. Ignore arc |               |
| Commands:        |                | Group Control |                | Group Control |

[Photocell(照度センサ)]と [External Input(外部入力)] のどちらに対しても以下より動作を 選択できます。

- 1. Inactive(休止):投光器は外部入力を無視します。
- 2. Lamp Control(投光器制御):投光器は外部入力に応答します。
- 3. Group Control( グループ制御 ): 投光器は所属するグループ内の投光器からの 外部入力に対して、下記の [Respond to Group Commands( グループコマンドに応答 )] の指示に従って動作します。

#### ●Respond to Group Commands( グループコマンドの応答)

| Respond to<br>Group      | No, Ignore group commands                | No, Ignore group commands 💌              |
|--------------------------|------------------------------------------|------------------------------------------|
| Commands:                | No, Ignore group commands                | No, Ignore group commands                |
| Lamp Mode On<br>Trigger: | Yes, Send & Receive<br>Yes, Recieve only | Yes, Send & Receive<br>Yes, Recieve only |

Trigger Control(トリガー調整) でグループ制御が選択されていない場合、投光器はグループ コマンドに応答しません。

Trigger Control(トリガー調整)でグループ制御が選択されている場合、グループコマンドへの応答を以下の3種類から選択できます。

- 1. No, Ignore group commands( グループコマンドを無視) 投光器はすべてのグループ コマンドを無視します。
- 2. Yes, Send & Receive(可:送信および受信) 投光器は、トリガーの設定に応じたグループコマンドの発行と、所属するグループ内の 投光器からのグループコマンドに対する応答の両方を実行します。
- 3. Yes, Receive only(可:受信のみ) 投光器は、所属するグループ内の投光器からのグループコマンドに対する応答のみ実行 し、グループコマンドは発行しません。

※グループ制御ができる投光器は最大16台です。

●Lamp Mode On Trigger(トリガー時の投光モード)

| Lamp Mode On<br>Trigger: | On •   | On<br>Off | • |
|--------------------------|--------|-----------|---|
| Power (%):               | <br>On | <br>On    |   |
|                          |        | Deter     | r |

[Photocell]( 照度センサ )] と [External Input( 外部入力 )] からのトリガー入力に対して、投光器 の点灯パターンを設定します。また、[External Input( 外部入力 )] は 後述のフラッシングモード (Deter) を選択することもできます。

●Power(投光パワー)

Power (%): 100 100

投光器の投光パワーはスライダーバーで最小 20% から最大 100% まで設定できます。

### ray TEC"

#### ●Duration (mins) (投光時間設定)

| Duration (mins): | All Night 🗹 |    | Duration of Input 🗹 |    |
|------------------|-------------|----|---------------------|----|
|                  | -0          | 60 |                     | 60 |

トリガー入力があった場合に、投光器が点灯する期間を設定します(チェックボックス選択時)。 [Photocell](照度センサ)]の場合、ユーザーは [All Night (一晩中)]を選択できます。

この場合、投光器の照度センサが周囲が暗くなった事を認識している間はずっと 点灯のまま(チェックボックス選択時)となります。

あるいは、スライダーバーで任意の時間を設定することもできます。

投光器の照度センサが周囲が暗くなった事を認識すると、タイマーが作動します。

また、周囲が明るくなったことを認識すると、タイマー動作中でも投光器は消灯となります。 [External Input(外部入力)]の場合、ユーザーは [Duration of Input (入力継続)] を選択できます。 この場合、入力が継続している間はずっと投光器が点灯のまま、またはフラッシングのまま (チェックボックス選択時)となります。

あるいは、スライダー バーで任意の時間を指定することもできます。投光器はただちに動作し、 タイマー時間は外部入力信号の終了時から開始されます。タイマー時間内であれば外部入力を 再度有効にすることができ、有効にするとタイマーが再始動されます。

たとえ投光器が周囲が明るくなったことを認識していても、タイマー指定時間の終了までは 投光器が点灯のままとなります。

タイマー設定の最小値 / 最大値は以下のとおりです。 Photocell(照度センサ) 最小値: 30 mins(分)外部入力最小値: 1 mins(分) Photocell(照度センサ) 最大値: 720 mins(分)外部入力最大値: 60 mins(分)

●Soft start(ソフトスタート)

| Off 💌 |
|-------|
| Off   |
|       |

外部入力があった場合に、投光器をゆっくり上昇させる(ソフトスタートがオン)か、 ただちに点灯させる(ソフトスタートがオフ)かを選ぶことができます。 ソフトスタートにかかる時間は投光パワーによって異なります(100%点灯なら最大10秒)。

●Deterrent(フラッシング)

|           | Pattern                 | Frequency (Hz) |
|-----------|-------------------------|----------------|
| Deterrent | SOS -                   | Fast •         |
|           | Wave<br>Hi-Lo           | Slow<br>Medium |
|           | Countdown Duration (SOS | Fast           |

[Lamp Mode on Trigger (トリガー時の投光モード)] でフラッシング機能が選択されている場合、 下記の3 種類のフラッシングパターンから選択することができます。

Wave ・・・100% から 20% の範囲でゆっくり上昇下降

- Hi-Lo ・・・100% と 20% で威嚇フラッシング
- SOS ・・・短周期3回オン/オフ、長周期3回オン/オフ、短周期3回オン/オフ

#### ■Advanced Settings( 詳細設定)

[Advanced Settings(詳細設定)]を選択すると、以下の画面に切り替わります。 ここで、より詳細な設定をすることが可能です。

| <b>ray</b> te                       | C                                      |                                                     |                                    |
|-------------------------------------|----------------------------------------|-----------------------------------------------------|------------------------------------|
| Var2-IP-w8 / VARIO                  | 21P                                    |                                                     | Raytec Vario2 IP Light Controller  |
| Home                                | Advanced Setti<br>This page allows the | i <b>ngs</b><br>e administrator to amend advanced s | ettings associated with this lamp. |
| Adv. Settings                       | Press the 'Save' but                   | tton to store any changes.                          |                                    |
| Access                              | Manual Overr                           | ide                                                 |                                    |
| Network<br>System<br>Information    |                                        | Countdown Duration (mins)                           |                                    |
| Diagnostics                         | Manual Overide External Inpu           | 30 V                                                |                                    |
| Adv. Diagnostics<br>Software Update |                                        | Type Of Input                                       | Active State                       |
| Certificate Upload                  | External Input                         | Volt Free 🗸                                         | Short Circuit / Low 🗸              |
| Log Off                             | External Outp                          | ut                                                  |                                    |
|                                     |                                        | Trigger State                                       | Active State                       |
|                                     | External Output                        | Photocell Only 🗸                                    | Short Circuit / Low 🗸              |
|                                     | Photocell                              |                                                     |                                    |
|                                     | LED String Ad                          | ijust                                               |                                    |
|                                     | LED String Adjust                      |                                                     |                                    |
|                                     |                                        | Save                                                |                                    |

#### ●Manual Override( 手動操作)

|                | Countdown Duration ( | mins)          |                     |
|----------------|----------------------|----------------|---------------------|
| Manual Overide |                      | 10 •           |                     |
| External Inpu  | t                    | 10<br>15<br>20 |                     |
|                | Type Of Input        | 30<br>60       | Active State        |
| External Input |                      | 240            | Short Circuit / Low |

Home( ホーム ) 画面にある [Override( 手動 )] ボタンの [Countdown Duration ( カウントダウン時間 )] を変更することができます。

#### ●External Input( 外部入力 )

|                | Type Of Input | Active State          |
|----------------|---------------|-----------------------|
| External Input | Volt Free 💌   | Short Circuit / Low 💌 |
|                | Volt Free     | Short Circuit / Low   |
|                | TTL           | Open Circuit / High   |

外部入力を設定することができます。外部入力線は無電圧または TTL 入力に対応します。 ドロップダウンリストから指定の入力種別を選択してください。

[Active State (動作状態)] では、外部入力状態をオープンかクローズで選択できます。 例 : [Short Circuit ( 短絡 )] に設定すると、入力が短絡 ( クローズ ) された場合に投光器が動作 します。

#### ●External Output(外部出力)

|                       | Trigger State                           | Active State          |
|-----------------------|-----------------------------------------|-----------------------|
| External Output       | Photocell Only                          | Short Circuit / Low 🗸 |
| Photocell             | Photocell Only<br>Photocell AND Ext I/P | Open Circuit / High   |
| Photocell Sensitivity | Ext I/P<br>Photocell OR Ext I/P         |                       |
| LED String Adjust     | Photocell AND NOT Ext I/P<br>Fault      |                       |

外部出力を設定することができます。外部出力は、無電圧のオープン / クローズ出力です。 ドロップダウンリストから希望のトリガー設定と出力設定を選択してください。

| 「Disable」                 | • •  | ・動作なし                                  |
|---------------------------|------|----------------------------------------|
| 「Photocell Only」          | • •  | ・Photocell( 照度センサ ) 入力時に出力             |
| 「Photocell AND Ext I/P」   | • •  | ・Photocell(照度センサ)入力と外部入力が同時にあった場合に出力   |
| 「Photocell AND NOT Ext I, | /P」• | ・・Photocell(照度センサ)入力があり、外部入力が無い場合に出力   |
| 「Ext I/P」                 | • •  | ・外部入力時に出力                              |
| 「Photocell OR Ext I/P」    | • •  | ・Photocell( 照度センサ ) 入力または外部入力があった場合に出力 |
| 「Fault」                   | • •  | ・LED 異常、入力電圧異常を検出した場合に出力               |

[Photocell AND NOT Ext I/P] および [Fault] は以下の場合のみ設定できます。

Hybrid モデル:ソフトウェア ver3.5 以降 Hybrid モデル以外:ソフトウェア ver2.5 以降

●Photocell Sensitivity(照度センサ感度)

| Photocell Sensitivity | - ••+ |
|-----------------------|-------|
|                       | 65    |

投光器の照度センサの検出感度を設定することができます。

| 最小値     | ・・・5 ルクス  |
|---------|-----------|
| 最大値     | ・・・65 ルクス |
| 工場出荷時設定 | ・・・20 ルクス |

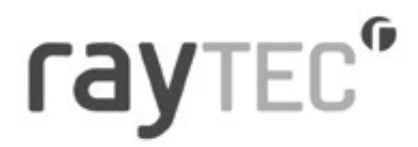

■Access(アクセス) [Access(アクセス)]を選択すると、以下の画面に切り替わります。 管理者およびオペレーターのユーザー名、パスワード設定ができます。

### **ray**tec"

| Var2-IP-w8 / VARIO    | 2IP                                                               |                                                                                         | Raytec Vario2 IP Light Controller       |
|-----------------------|-------------------------------------------------------------------|-----------------------------------------------------------------------------------------|-----------------------------------------|
| Home                  | Access                                                            |                                                                                         |                                         |
| Settings/Groups       | This page allows<br>passwords are s                               | s the configuration of the lamp's security<br>set here. Operators have restricted acces | r. The administrator and operator<br>s. |
| Adv. Settings         | Administra                                                        | tor                                                                                     |                                         |
| Access                | licer Name:                                                       | admin                                                                                   |                                         |
| Network               | Password:                                                         |                                                                                         |                                         |
| System<br>Information | Operator                                                          |                                                                                         |                                         |
| Diagnostics           | User Name:                                                        | user                                                                                    |                                         |
| Adv. Diagnostics      | Password:                                                         |                                                                                         |                                         |
| Software Update       | Note:                                                             |                                                                                         |                                         |
| Certificate Upload    | The 'Administ                                                     | rator' account can access any page.                                                     |                                         |
| Log Off               | The 'Operator                                                     | ' account can only access the following p                                               | bages:                                  |
|                       | <ul> <li>Home</li> <li>Diagnostics</li> <li>Adv. Diagn</li> </ul> | s<br>ostics<br>Save                                                                     |                                         |

#### 注意 >>

パスワードはすべて大文字と小文字を区別します。(使用したパスワードを安全な場所にメモして おいてください。)

パスワードを変更できるのは、管理者のみです。

工場出荷値

|        | User Name | Password |
|--------|-----------|----------|
| 管理者    | admin     | password |
| オペレーター | user      | password |

最大文字数

ユーザー名:32文字(アルファベット、数字および記号) パスワード:32文字(アルファベット、数字および記号)

注意 >>

変更を反映するには [SAVE(保存)] ボタンを押す必要があります。

#### ■Networks(ネットワーク)

[Network( ネットワーク)] を選択すると、以下の画面に切り替わります。 投光器のネットワーク設定および各投光器の名称が変更できます。

| Var2-IP-wit / VARIO   | 9TC               |                                                   | Raytec Vario2 IP Light Control              |  |
|-----------------------|-------------------|---------------------------------------------------|---------------------------------------------|--|
| Hume                  | Network           |                                                   |                                             |  |
| Settings/Groups       | This page allow   | e the con                                         | ifiguration of the lamp's network settings. |  |
| Adv. Settings         | MAC<br>Address:   | FC:OF =                                           | ET ES F4 A3                                 |  |
| Access                | Lamo Name         | VAR022                                            | P.                                          |  |
| Network               | Elenable          |                                                   |                                             |  |
| System<br>Information | IF Address        | 109.264                                           | 1.126.4                                     |  |
| Diagnostics           | Gatemay:          | 1000                                              |                                             |  |
| Adv. Diagnostics      | Subnet<br>Masko   | 235 255 8 8                                       |                                             |  |
| Software Update       | Primary<br>DNS:   | 112.194.0 900                                     |                                             |  |
| Cortificate Upload    | Secondary<br>DNS: | 2.0.0.0                                           |                                             |  |
| Log Off               | HTTP Part         | 38                                                |                                             |  |
|                       | HTTPS Port:       | 413                                               |                                             |  |
|                       |                   | CAUTION: This must be different to the HTTP port. |                                             |  |
|                       | C Diseble         |                                                   |                                             |  |

MAC アドレス:固有の値であり変更はできません。

- Lamp Name : 重複しないようにしてください。 (最大文字数はアルファベット / 数字 15 文字です。)
- Enable DHCP :お使いのネットワークが DHCP 対応の場合は DHCP を有効にすることが できます。DHCP を使用すれば、IP アドレスが重複することなく自動的 に割り当てられます。

IP Address : DHCP を使用しない場合、[Enable DHCP (DHCP を有効にする)] チェック ボックスをオフにして、お使いのネットワークの範囲内の IP アドレスに 手動で変更してください。IP アドレスは重複しないようにする必要があ ります。

HTTP Port :HTTP ポートをデフォルトの 80 から変更できます。

HTTPS Port :HTTPS ポートをデフォルトの 443 から変更できます。

Disable HTTP : HTTP でのアクセスを無効化できます。

[Enable DHCP (DHCP を有効にする)] が選択されていない場合、[Gateway ( ゲートウェイ )]、 [Subnet Mask ( サブネットマスク )]、[Primary DNS ( プライマリー DNS)]、および [Secondary DNS ( セカンダリー DNS)] をこのページ上で変更できます。

HTTP Port、HTTPS Port、Disable HTTP は以下の場合のみ設定できます。 Hybrid モデル:ソフトウェア ver3.7.1 以降 Hybrid モデル以外:ソフトウェア ver2.7.2 以降

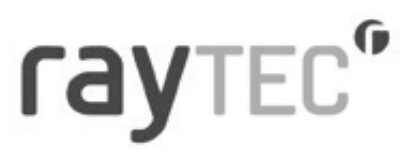

#### ネットワーク設定の変更後、システムに変更を反映するために [Reboot( 再起動 )] を 実行してください。[Reboot( 再起動 )] 画面は、設定変更後のアクセス方法が表示されます。

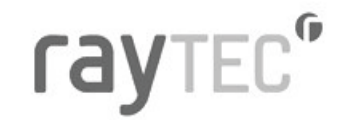

| Var2-IP-w8 / VARIO    | 2IP Raytec Vario2 IP Light Controller                                                                                                    |
|-----------------------|----------------------------------------------------------------------------------------------------|
| Home                  | Reboot                                                                                                    |
| Settings/Groups       | The the lamp has now been restarted.                                                                                                    |
| Adv. Settings         | Your lamp is now located at:                                                                                                    |
| Access                | http://VARIO2IP                                                                                                    |
| Network               | Reconnection Instructions                                                                                                    |
| System<br>Information | <ol> <li>Did you change the hostname or IP address?         It is necessary to clear the address caches in your web browser and OS. From the command prompt in Windows, enter "nbtstat -R" to clear the hostname cache, close your current web browser onen a new web browser and then try to access the web     </li> </ol> |
| Diagnostics           | address above.                                                                                                    |
| Adv. Diagnostics      | 2. Did you try the IP address?                                                                                                    |
| Software Update       | "http://192.168.5.23/" into your browser). If this fails, then the IP address you set is<br>not reachable. Try the step below.                                                                                                    |
| Certificate Upload    | 3. Still not working?                                                                                                    |
| Log Off               | The factory default settings can be restored to the lamp using the hard reset switch by<br>holding down the reset button for 5 seconds whilst powering up the unit. Refer to the<br>user instruction for location and access of "Hard Reset" switch.                                                                         |

Copyright © Raytec

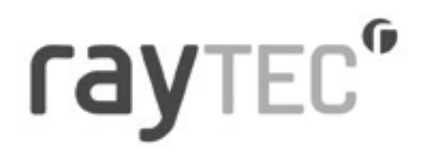

#### ■System Information(システム情報)

[System Information(システム情報)]を選択すると、以下の画面に切り替わります。 投光器のソフトウェアバージョンや製品種別、投光器名、グループ名など、投光器に関する 基本情報が表示されます。このページは、情報表示専用画面で内容の変更はできません。

| arz-IP-wa / VARIC  | 221P Raytec valio2 1P Eign                                              |
|--------------------|-------------------------------------------------------------------------|
| lome               | System Information                                                      |
| Settings/Groups    | This page presents basic information for the lamp.                      |
| Ndv. Settings      | Software Version: 2.7.2                                                 |
| Access             | Product Type: Var2-IP-w8                                                |
| l altri altri      | Lamp Name: VARIO2IP                                                     |
| Sector             | Group Name:                                                             |
| Information        |                                                                         |
| Diagnostics        | Restore Factory Settings                                                |
| Ndv. Diagnostics   | Restore Factory Settings will revert the lamp back to factory settings. |
| Software Update    | All local settings, including network, lamp name, group name and        |
| Certificate Upload | access accounts will be restored to default values.                     |
| .og Off            | Reboot / Restart Lamp                                                   |
|                    | Reboot / Restart Lamp will power down the lamp and restart it.          |
|                    | Settings will not be changed.                                           |
|                    |                                                                         |
|                    | Licenses                                                                |

操作できる内容は以下の通りとなります。

●Restore Factory Settings(出荷時設定への復元)

投光器の設定はいつでも最初の出荷時設定に戻すことができます。それ以前に変更した設定は すべて失われます。

出荷時設定の復元中、投光器が短時間点灯 / 点滅する場合があります。

#### 警告 >>

この操作を行うと、投光器の IP アドレスは最初の設定 192.168.2.80 にリセットされます。

ソフトウェアバージョンが以下の場合は、DHCP が有効化されます。

Hybrid モデル:ソフトウェア ver3.5 以降

Hybrid モデル以外:ソフトウェア ver2.5 以降

●Reboot / Restart Lamp( リブート / 再起動 )

投光器をリブート / 再起動することもできます。投光器は既存の設定を使用して再起動します。 システムが応答しなくなった場合、または設定を確実に保存および適用済みの場合は、一般に リブート / 再起動を推奨します。リブート / 再起動処理中、投光器が短時間点灯 / 点滅する場合 があります。

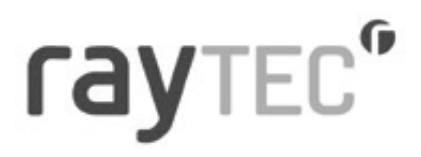

#### ■Diagnostics(診断)

[Diagnostics(診断)]を選択すると、以下の画面に切り替わります。 トラブルシューティング用で、投光器に関する基本診断結果と情報を表示します。

6

| Var2-IP-WE/VARIO   | 123# Raytec Vacio2 IP Light Con                                                                                        |
|--------------------|----------------------------------------------------------------------------------------------------|
| Home               | Diagnostics                                                                                                    |
| Settings/Groups    | This page presents basic diagnostic information for the lamp.                                                          |
| Adv. Settings      | To see the latest diagnostic information this page must be refreshed                                                   |
| Access             | Input Voltage Status: 0                                                                                                |
| Network            | LED States*( O                                                                                                    |
|                    | Photocell Status: Night                                                                                                |
| Information        | Ext.input Status: inactive                                                                                             |
|                    | Auxillary Output Status: Closed                                                                                        |
| bagnostics         | Deterrent Pettern: \$05                                                                                                |
| Adv. Diagnostics   | Duration - Lamp On: 0 days, 0 hours, 0 minutes                                                                         |
| Software Update    | Duration - Power Connected: 0 days, 0 hours, 2 minutes                                                                 |
| Certificate Uplood | During publication start up the LED status indicator may turn amber until<br>warm up is complete.                      |
| tog Off            | <ul> <li>If the lamp is not on the UED status cannot be measured and the status<br/>indicator will be grey.</li> </ul> |
|                    | Nax Volts: 55 Volts                                                                                                    |
|                    | Deration Lamp Co. (Total):<br>0 days, 0 hours, 18 minutes                                                              |
|                    | Duration - Power Connected (Total) :<br>0 days, 4 hours, 24 minutes                                                    |

Capacity in the state

表示内容は以下の通りとなります。

| Input Voltage Status       | :緑 / 赤色 LED・・・入力電圧が定格の範囲内かどうかを表示<br>(緑・範囲内 赤・範囲外)                                                                                                    |
|----------------------------|----------------------------------------------------------------------------------------------------|
|                            | 格色   FD・・・故陪の可能性有り                                                                                                    |
| ※ 詳細については [Adv Dia         | 他にしていて、<br>anostics (詳細診断)] を参照してください                                                                                                    |
|                            | ·緑 / 赤色   FD・・・投光哭の   FD が正党たら緑                                                                                                    |
|                            | 裕台 IFD・・・ 故陪の可能性有り                                                                                                    |
|                            | 位<br>の<br>の<br>の<br>し<br>に<br>に<br>す<br>の<br>の<br>の<br>能<br>に<br>す<br>の<br>の<br>の<br>能<br>に<br>す<br>の<br>の<br>の<br>に<br>に<br>す<br>の<br>の<br>の<br>の<br>の<br>の<br>の<br>の<br>の<br>の<br>の<br>の<br>の |
|                            | $(例 \cdot IFD が現在 占灯していたい)$                                                                                                    |
| ※詳細については [Adv. Diac        | unostics (詳細診断)]を参照してください。                                                                                                    |
| Photocell Status           | :照度センサの状態を表示(Dav:昼、Night:夜)                                                                                                    |
| Ext. Input Status          | :外部入力がある(アクティブ)、またはない(非アクティブ)を表示                                                                                                    |
| Auxiliary Output Status    | :外部出力がアクティブ (クローズ)、または                                                                                                    |
|                            | 非アクティブ(オープン)であることを表示                                                                                                    |
| Deterrent Pattern          | :どのフラッシングパターンが選択されているかを表示                                                                                                    |
| Duration - Lamp On         | :投光器の点灯していた時間を表示                                                                                                    |
| Duration - Power Connected | :投光器の電源が入っていた時間(昼間の消灯時間含む)を表示                                                                                                    |
| Max Volts                  | :投光器が検出した最大電圧                                                                                                    |
| Duration – Lamp On (Total) | :投光器が点灯していた通算時間を表示                                                                                                    |
| Duration – Power Connected | d(Total) :投光器の電源が入っていた通算時間                                                                                                    |
|                            | (昼間の消灯時間含む)を表示                                                                                                    |
| Max Volts Duration-Lamp (  | )n (Total) Duration-Power Connected (Total) (±                                                                                                    |
| 以下の場合のみ確認できます              |                                                                                                    |
|                            |                                                                                                    |

Hybrid モデル:ソフトウェア ver3.5 以降 Hybrid モデル以外:ソフトウェア ver2.5 以降

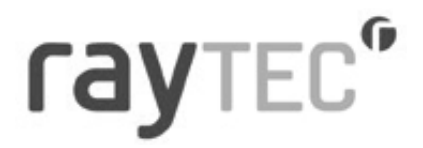

このページの情報は自動的に更新されないため、ファンクション キー [F5] またはお使いのウェブ ブラウザーの更新ボタンを押すか、左側のナビゲーション バーからページを再度選択してページ を再表示または更新する必要があります。

※802.3 bt PoE 規格の互換性

工場集荷時ソフトウェアバージョン 2.5(Hybrid モデルの場合は 3.5) 以上の VARIO2 IPPoE サイズ 8 (24LED) は 802.3 bt PoE 規格に準拠しています。規格に準拠した PSE 以外を接続した場合、 十分な電力を得られているかどうかを確認する旨の警告メッセージが表示されます。

#### Diagnostics

Non bt PoE injector detected. Please ensure you have a sufficiently powered injector to power this unit.

This page presents basic diagnostic information for the lamp.

To see the latest diagnostic information this page must be refreshed.

※出荷時ソフトウェアバージョンが 2.5 (Hybrid モデルの場合は 3.5) 未満の VARIO2 IPPoE サイズ 8 (24LED) ではこのメッセージは表示されません。 (出荷時ソフトウェアバージョンは製品シリアル番号の中央の 3 桁で示されます。)

#### ■Adv. Diagnostics(詳細診断)

[Adv. Diagnostics( 詳細診断)]を選択すると、以下の画面に切り替わります。 詳細のトラブルシューティング用で、投光器に関する診断結果と情報を表示します。 販売店へお問合せされる際に使用するページです。

6

| AULT IN MUL AVELU       | Raytec varios in Light Controls                                                             |
|-------------------------|---------------------------------------------------------------------------------------------|
| Home                    | Advanced Diagnostics                                                                        |
| Settings/Groups         | This page presents advanced diagnostic information for the lamp.                            |
| Adv. Settings           | This information will be useful when troubleshooting the lamp with Raytec Technical Support |
| Access                  | PoE value: 0                                                                                |
| Network                 | Volt Divider: 48.0                                                                          |
| ULL HOLE                | Voltage Input: 55.7 Volts                                                                   |
| System                  | Photocell Voltage: 3026 mVolts.                                                             |
| antormation             | Model Type Voltage: 2317 mVolts.                                                            |
| Diagnostics             | Ideal Feedback: 40.11 Volts.                                                                |
| Adv. Diagnostics        | LED String 1 In: 0.00 Volts.                                                                |
| rear contraction of the | LED String 2 In: 0.00 Volts.                                                                |
| Software Update         | LED String 3 In: 0.00 Volts.                                                                |
| Certificate Upload      | LED String 4 In: 0.00 Volts.                                                                |
|                         | LED String 5 In: 0.00 Volts.                                                                |
| Log Off                 | LED String 6 In: 0.00 Volts.                                                                |
|                         | LED String 7 In: 0.00 Volts.                                                                |
|                         | LED String 8 In: 0.00 Volts.                                                                |

このページの情報は自動的に更新されないため、ファンクション キー [F5] またはお使いの ウェブブラウザーの更新ボタンを押すか、左側のナビゲーション バーからページを再度選択 してページを再表示または更新する必要があります。

#### ■Software Update( ソフトウェア アップデート)

[Software Update( ソフトウェア アップデート)] を選択すると、以下の画面に切り替わります。 ソフトウェア / ファームウェアの現在のバージョン表示および、ネットワーク経由でのソフト ウェア / ファームウェアの更新ができます。

| /ar2-IP-w8 / VARI     | 02IP Raytec Vario2 IP Light Cor                                                                                                    |
|-----------------------|----------------------------------------------------------------------------------------------------|
| Home                  | Software Update                                                                                                    |
| Settings/Groups       | This page allows the software / firmware of the lamp to be updated.                                                                                                   |
| Adv. Settings         | Current Software Version: 2.7.2                                                                                                    |
| Access                |                                                                                                    |
| Network               | To update software, choose file below:                                                                                                    |
| System<br>Information | File: ファイルを選択 違択されていません                                                                                                    |
| Diagnostics           | Install New Software                                                                                                    |
| Adv. Diagnostics      | Note:                                                                                                    |
| Software Update       | The lamp will restart after the update.                                                                                                    |
| Certificate Upload    | The following lamp settings will remain unchanged after the update:                                                                                                   |
| Log Off               | All network settings (including current IP address configuration)     Lamp name and Group name     Admin account name and password     User account name and password |
|                       | All other settings will be reset to their factory default values.                                                                                                    |

ソフトウェア / ファームウェアの新しいバージョンをアップロードするには、弊社 にお問い 合せいただき最新バージョンのソフトウェアを入手してください。

ネットワーク上のコンピューターに新バージョンをアップロードした後、アップロードする ファイルを選択し、[Install New Software (新しいソフトウェアをインストール)]を押します。 ソフトウェア / ファームウェア更新は、ネットワークの通信量が少ない時間に実行することを お勧めします。

アップデートすると投光器の設定が再起動されます。ソフトウェアバージョン 1.2.6 以降は、下記の設定には変更がありません。

- IP Address (if configured statically) NetworkPort Setting
- DHCP mode
- Gateway address
- Subnet mask
- Primary DNS
- Secondary DNS

- Illuminator name
- Group name
- Operator user name and password
- Admin user name and password
- Additional Diagnostics (bottom of diagnostics page) use

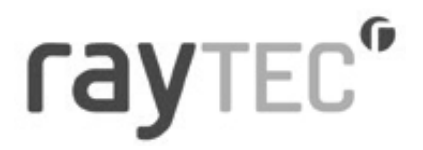

#### ■Certificate Upload(証明書アップロード)

[Certificate Upload(証明書アップロード)]を選択すると、以下の画面に切り替わります。 HTTPS プロトコルを使った投光器とのセキュアな通信を行うために必要な 証明書と秘密鍵をアップロードできます。

| Var2-1P-w8 / VARID21P Rayts: Vario2 IP Light |                                                                                            |
|----------------------------------------------|--------------------------------------------------------------------------------------------|
| llame<br>Settings/Groups                     | TLS Certificate Upload<br>This page allows the TLS certificate of the large to be updated. |
| Adv. Settings                                | To upload a TLS certificate, choose files below:                                           |
| Access                                       | Certificate: ファイルを通用 単形されていません                                                             |
| Network                                      | Private loan 27-/1786 BERDTURHA                                                            |
| System<br>Information                        | Uplead New Certificate                                                                     |
| Diagnostics                                  |                                                                                            |
| Adv. Disgraustics                            |                                                                                            |
| Software Update                              |                                                                                            |
| Certificate Upload                           |                                                                                            |
| Log Off                                      |                                                                                            |

証明書、秘密鍵とも der フォーマットである必要があります。

256 ビット キーの ECDSA 暗号化を使用します。

異なるフォーマットの証明書と秘密鍵をアップロードしようすると、エラーが発生します。

■Log Off(ログオフ)

[Log Off( ログオフ)] を選択すると、以下の画面に切り替わります。 投光器のウェブインターフェイスの使用後は、[Log Off ( ログオフ)] ページを使用してログオフ することをお勧めします。この機能は以下の場合のみ有効です。

Hybrid モデル:ソフトウェア ver3.7.1 以降

Hybrid モデル以外:ソフトウェア ver2.7.2 以降

| Var2-1P-w8 / VARIO    | 21P Rayter, Vario2 1P Light Contro                                                                                                    |
|-----------------------|----------------------------------------------------------------------------------------------------|
| Home                  | Log Off                                                                                                    |
| Settings/Groups       | Logging off will close this window and access to the lamp.<br>You will not be able to take direct / override control of the lamp.<br>You will need to log on to the lamp to be able to take direct / override control. |
| Adv. Settings         |                                                                                                    |
| Access                |                                                                                                    |
| Network               |                                                                                                    |
| System<br>Information |                                                                                                    |
| Diagnostics           |                                                                                                    |
| Adv. Diagnostics      |                                                                                                    |
| Software Update       |                                                                                                    |
| Certificate Upload    |                                                                                                    |
| Log Off               |                                                                                                    |

- 24 -

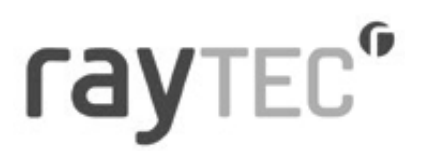

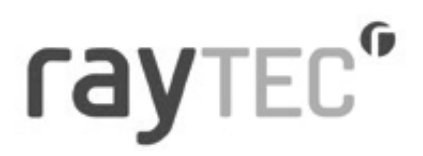

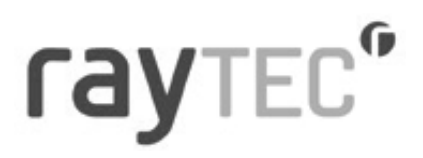

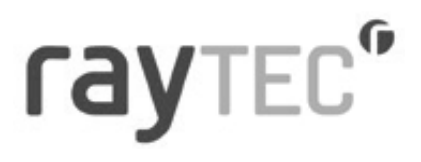

#### オプテックス株式会社

520-0101 滋賀県大津市雄琴 5-8-12 TEL.077-579-8004 FAX.077-579-8170 www.optex.co.jp

Copyright (C) 2024 OPTEX CO., LTD. 2024.01 5926688